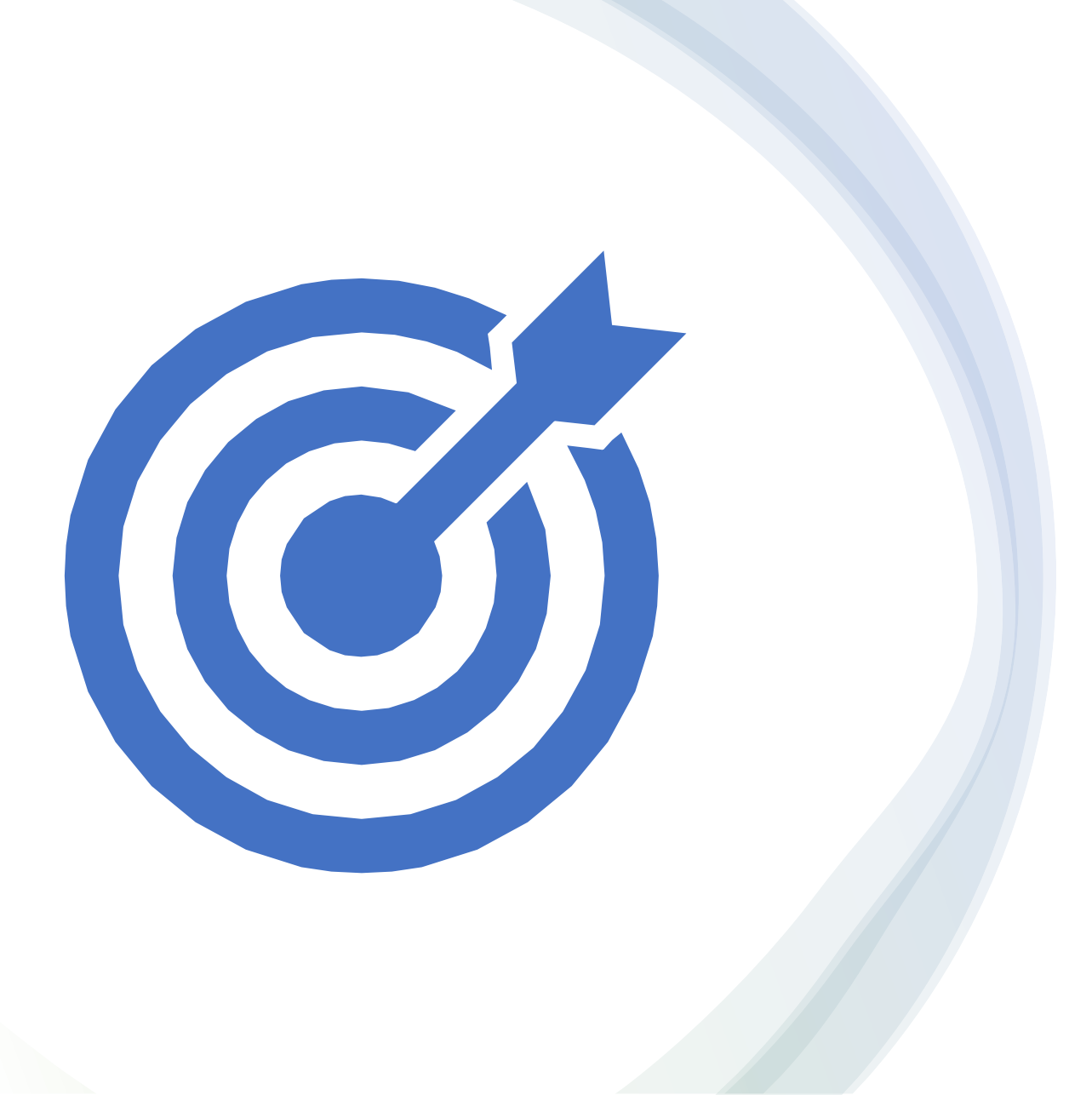

Synerduino STM Fork of INAV and the Synerduino Target

Synerduino STM Target Compilation into Hexfile Download the INAV Release 5.1.0 Release 6.0.0 Release 7.0.0

First you need to download the INAV release version

These are available in the official github page or Synerflight SynerduinoSTM in download tab

| ) iNavFlight/inav at release_5.1.0 $\times$ +          |                                       |                                                 |                                                          |  |  |  |
|--------------------------------------------------------|---------------------------------------|-------------------------------------------------|----------------------------------------------------------|--|--|--|
| $\leftarrow \rightarrow C \bigcirc A$ https://github.c | om/iNavFlight/inav/tree/release_5.1.0 |                                                 | 120% ☆ 🛛 🐼 🚱                                             |  |  |  |
| Getting Started                                        |                                       |                                                 | C Other Book                                             |  |  |  |
|                                                        |                                       |                                                 |                                                          |  |  |  |
| 📮 iNavFlight / inav 🖭                                  | blic                                  | ☆ Edit Pins ▼                                   | ✓ Fork 1.1k ✓ Star 2.1k                                  |  |  |  |
| ♦ Code ① Issues 276                                    | れ Pull requests 72 見 Discussions (    | ) Actions I Projects 1 🛄 Wiki 🔃 Security        | ✓ Insights                                               |  |  |  |
|                                                        |                                       |                                                 |                                                          |  |  |  |
| و ۲ release_5.1.0 ۲                                    | 3 branches 🛛 😯 87 tags                | Go to file Add file - Code -                    | About                                                    |  |  |  |
| This branch is 17 commits ah                           | ead, 233 commits behind master.       | Clone ?                                         | INAV: Navigation-enabled flight control software         |  |  |  |
|                                                        |                                       | HTTPS SSH GitHub CLI                            |                                                          |  |  |  |
| MrD-RC Update Cli.md                                   |                                       | https://github.com/iNavFlight/inav.git          | quadcopter fpv autopilot airplane                        |  |  |  |
| github                                                 | Temporary fix for Cl                  | Use Git or checkout with SVN using the web URL. | inav hacktoberfest rc                                    |  |  |  |
| board                                                  | Project files updated (debug reac     | G Open with GitHub Desktop                      | 🛱 Readme                                                 |  |  |  |
| Cmake                                                  | add h7 support to spi ll driver, dr   |                                                 | GPL-3.0 license                                          |  |  |  |
| DEVELOPMENT] Update vscode                             |                                       | Download ZIP                                    | <ul> <li>✓ 2.1K stars</li> <li>✓ 149 watching</li> </ul> |  |  |  |
| docs                                                   | Update Cli.md                         | 4 days ago                                      | ♀ 1.1k forks                                             |  |  |  |
|                                                        |                                       | warning 8 months ago                            |                                                          |  |  |  |
| lib/main                                               | stm32 LL library: fix pre-compiler    | warning o months ago                            |                                                          |  |  |  |

https://github.com/iNavFlight/inav/tree/release 5.1.0 https://github.com/iNavFlight/inav/tree/6.0.0 https://github.com/iNavFlight/inav/tree/7.0.0 INAV–5.1.0 INAV-6.0.0 Download the Xpack Release 10.2.1-1.1-Win32-x64

INAV–7.0.0 Download the Xpack Release 10.3.1-2.2-Win32-x64

These are available in the official github page or Synerflight SynerduinoSTM in download tab

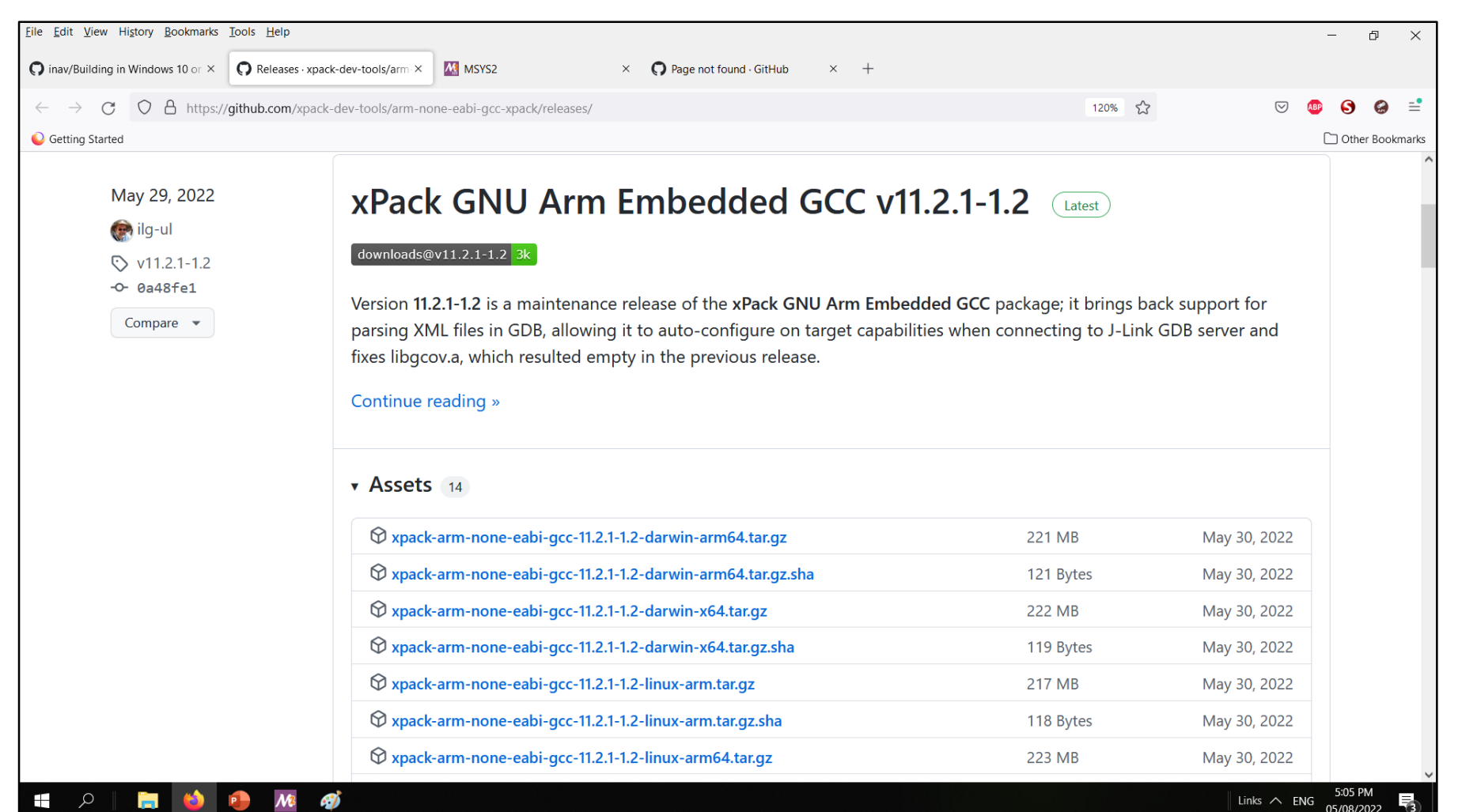

https://github.com/xpack-dev-tools/arm-none-eabi-gcc-xpack/releases/

https://github.com/xpack-dev-tools/arm-none-eabi-gcc-xpack/releases/download/v9.2.1-1.1/xpack-arm-none-eabi-gcc-9.2.1-1.1-win32-x64.zip https://github.com/xpack-dev-tools/arm-none-eabi-gcc-xpack/releases/download/v10.2.1-1.1/xpack-arm-none-eabi-gcc-10.2.1-1.1-win32-x64.zip https://github.com/xpack-dev-tools/arm-none-eabi-gcc-xpack/releases/download/v10.3.1-2.2/xpack-arm-none-eabi-gcc-10.3.1-2.2-win32-x64.zip After installation Go Create a Workspace folder in your local Drive in my case Drive E, and extract and place the following directories INAV-5.1.0 / INAV-6.0.0 / INAV-7.0.0 Folder, Xpack folder

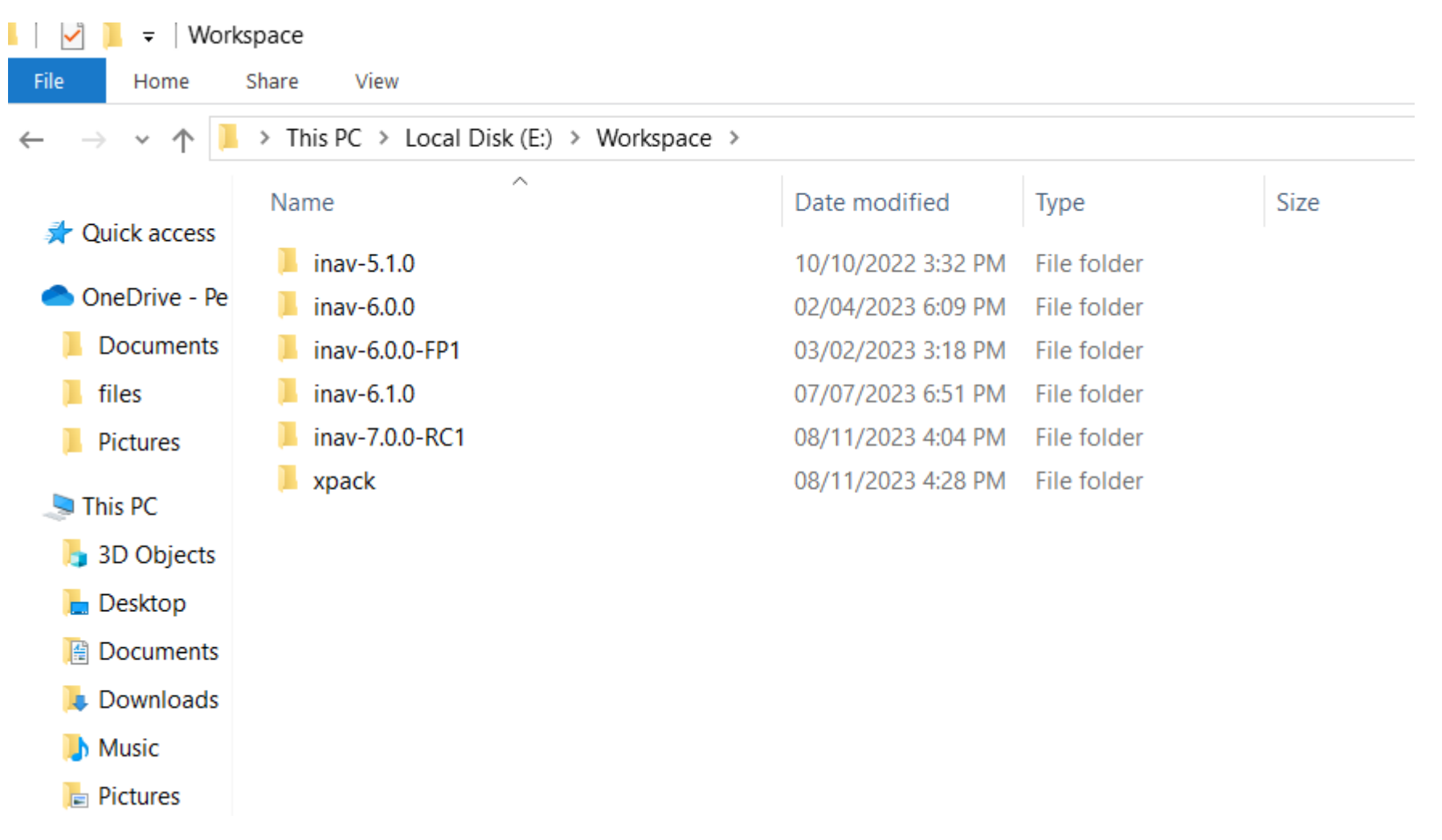

Note: I place my Workspace Folder on Drive E: as I was using SSD on my Drive C so not to fill it up

Create new folder inside INAV 5.1.0 INAV 6.0.0 INAV 7.0.0 Directory and Name it build

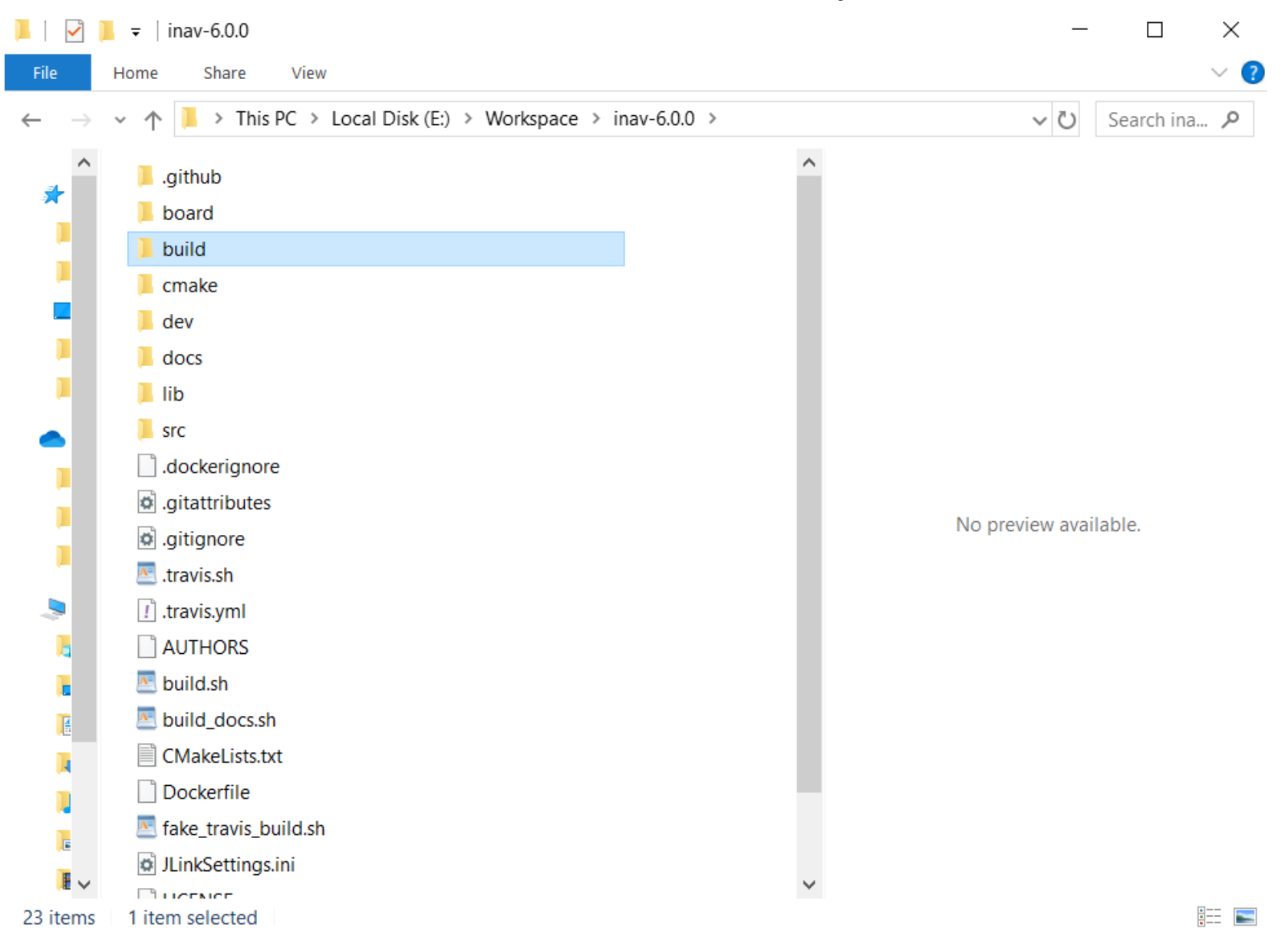

Inside the Xpack Folder Extract the xpack-arm-none-eabi-gcc -10.2.1-1.1

| 📜   🛃 📜 =   xpack                                                                                                    |                            |                                  |            |                                         | _                  |           | ×        |
|----------------------------------------------------------------------------------------------------|----------------------------|----------------------------------|------------|-----------------------------------------|--------------------|-----------|----------|
| File Home Share View                                                                                                    |                            |                                  |            |                                         |                    |           | ~ ?      |
| Pin to Quick access     Copy     Paste     Cut       Paste     Paste     Paste shortcut                                                                                                    | Move<br>to * Copy          | New item ▼<br>↑<br>New<br>folder | Properties | Select all Select none Invert selection |                    |           |          |
| Clipboard                                                                                                    | Organize                   | New                              | Open       | Select                                  |                    |           |          |
| $\leftarrow$ $\rightarrow$ $\checkmark$ $\uparrow$ $ $ > This PC > Data                                                                                                    | (E:) > Workspace > xpack > |                                  |            |                                         | ~ Ū                | Search xp | <i>P</i> |
| xpack-arm-<br>none-eabi-<br>gcc-10.2.1-<br>1.1 xpack-arm-<br>none-eabi-<br>gcc-10.2.1-<br>1.1 xpack-arm-<br>none-eabi-<br>gcc-10.2.1-<br>1.1 xpack-arm-<br>none-eabi-<br>gcc-10.2.1-<br>1.1 xpack-arm-<br>none-eabi-<br>gcc-10.2.1-<br>1.1 xpack-arm-<br>none-eabi-<br>gcc-10.2.1-<br>1.1 xpack-arm-<br>none-eabi-<br>gcc-10.2.1-<br>1.1 xpack-arm-<br>none-eabi-<br>gcc-10.2.1-<br>1.1 xpack-arm-<br>none-eabi-<br>gcc-10.2.1-<br>1.1 xpack-arm-<br>none-eabi-<br>gcc-10.2.1-<br>1.1 xpack-arm-<br>none-eabi-<br>gcc-10.2.1-<br>1.1 xpack-arm-<br>1.1 xpack-arm-<br>none-eabi-<br>gcc-10.2.1-<br>1.1 xpack-arm-<br>none-eabi-<br>gcc-10.2.1-<br>1.1 xpack-arm-<br>1.1 xpack-arm-<br>1.1 xpack-a |                            |                                  |            |                                         | Select a file to p | review.   |          |
| 2 items                                                                                                    |                            |                                  |            |                                         |                    |           | •<br>•   |

Create an xplack folder in Workspace folder and place it in there

INAV 5.1.0 INAV 6.0.0xpack-arm-none-eabi-gcc-10.2.1-1.1 is extracted to the Xpack folderINAV 7.0.0 INAV 7.1.0xpack-arm-none-eabi-gcc-10.3.1-2.2 is extracted to the Xpack folder

Download the Synerduino Target Folder and Extract to Local drive and place it in the following (E/Workspace/inav-5.1.0/scr/main/target) (E/Workspace/inav-6.0.0/scr/main/target) (E/Workspace/inav-7.0.0/scr/main/target)

Readme file is also available in the download System\_stm32f4xx.c – is modify to suit the Synerduino STM INAV 7.0.0 when F411 BP became official)

| 📕 🛛 🔁 📜 🗢 🛛 target                                                                                                    |                                 |                                   |                   |       |        | - • ×                                                  |
|----------------------------------------------------------------------------------------------------|---------------------------------|-----------------------------------|-------------------|-------|--------|--------------------------------------------------------|
| File Home Share V                                                                                                    | /iew                            |                                   |                   |       |        | ~ 🕜                                                    |
| $\leftarrow \rightarrow \checkmark \uparrow \blacksquare$ > This PC                                                                                                    | > Local Disk (E:) > Workspace > | inav-6.0.0-FP1 > src > main > tar | get >             |       |        | V 🖸 Search tar 🔎                                       |
|                                                                                                    | Name                            | Date modified                     | Туре              | Size  | ~ /    | ***                                                    |
| 📌 Quick access                                                                                                    | SPEEDYBEEF4                     | 07/11/2022 9:15 PM                | File folder       |       | *      | ******                                                 |
| 📕 build                                                                                                    | SPEEDYBEEF7                     | 07/11/2022 9:15 PM                | File folder       |       | *      | ***************************************                |
| SynerduinoSTM hex INA<br>SynerduinoSTM hex INA                                                                                                    | SPEEDYBEEF7MINI                 | 07/11/2022 9:15 PM                | File folder       |       |        | * @file system_stm32f4xx.h                             |
| SYNERDUINOSTMSV                                                                                                    | SPEEDYBEEF7V2                   | 07/11/2022 9:15 PM                | File folder       |       | т      | eam                                                    |
| SYNERDUINOSTMSV                                                                                                    | SPEEDYBEEF7V3                   | 07/11/2022 9:15 PM                | File folder       |       |        | * @version V1.6.1<br>* @date 21-October-2015           |
| Our Drive Drevent                                                                                                    | SPEEDYBEEF405V3                 | 07/11/2022 9:15 PM                | File folder       |       |        | * @brief CMSIS Cortex-M4                               |
| OneDrive - Personal                                                                                                    | SPEEDYBEEF745AIO                | 07/11/2022 9:15 PM                | File folder       |       | S      | TM32F4xx devices.                                      |
| Documents                                                                                                    | SPRACINGF4EVO                   | 07/11/2022 9:15 PM                | File folder       |       | *      | ********                                               |
| Pictures                                                                                                    | SPRACINGF7DUAL                  | 07/11/2022 9:15 PM                | File folder       |       | *      | *************                                          |
| interview in the second second | SYNERDUINO                      | 08/11/2022 9:01 A                 | File folder       |       | *      | * @attention                                           |
| 3D Objects                                                                                                    | SYNERDUINO2                     | 08/11/2022 9:01 A                 | File folder       |       |        | * +>> -conter>&conv:                                   |
| Deskton                                                                                                    | SYNERDUINOSTM                   | 07/12/2022 6:43 PM                | File folder       |       | c      | OPYRIGHT 2015                                          |
|                                                                                                    | SYNERDUINOSTMSV                 | 14/12/2022 1:45 PM                | File folder       |       | S      | TMicroelectronics                                      |
| Documents                                                                                                    | TMOTORF7                        | 07/11/2022 9:15 PM                | File folder       |       |        | * Linercod under MCD ST                                |
| Downloads                                                                                                    | TMOTORF7V2                      | 07/11/2022 9:15 PM                | File folder       |       | L      | * Licensea under MCD-SI<br>iberty SW License Agreement |
| Music                                                                                                    | YUPIF4                          | 07/11/2022 9:15 PM                | File folder       |       | V      | 2, (the "License");                                    |
| hictures                                                                                                    | YUPIF7                          | 07/11/2022 9:15 PM                | File folder       |       | e      | except in compliance with the                          |
| Videos                                                                                                    | ZEEZF7                          | 07/11/2022 9:15 PM                | File folder       |       | L      | * You may obtain a copy of                             |
| 🐛 Local Disk (C:)                                                                                                    | CMakeLists.txt                  | 22/10/2022 10:38                  | Text Document     | 1 KB  | t      | he License at:                                         |
| 🥧 Local Disk (E:)                                                                                                    | C common.h                      | 22/10/2022 10:38                  | C Header Source F | 5 KB  |        | *                                                      |
| Storage local (F:)                                                                                                    | c common_hardware.c             | 22/10/2022 10:38                  | C Source File     | 18 KB | h      | ttp://www.st.com/software_lice                         |
|                                                                                                    | common_post.h                   | 22/10/2022 10:38                  | C Header Source F | 3 KB  |        | *                                                      |
| I Network                                                                                                    | c sanity_check.h                | 22/10/2022 10:38                  | C Header Source F | 3 KB  | a      | * Unless required by<br>applicable law or agreed to in |
|                                                                                                    | c stm32f7xx_hal_conf.h          | 22/10/2022 10:38                  | C Header Source F | 17 KB | W      | riting, software                                       |
|                                                                                                    | stm32h7xx_hal_conf.h            | 22/10/2022 10:38                  | C Header Source F | 15 KB | Ļ      | icense is distributed on an                            |
|                                                                                                    | C system.h                      | 22/10/2022 10:38                  | C Header Source F | 1 KB  |        | AS IS" BASIS,<br>* WITHOUT WARRANTIES OR               |
|                                                                                                    | c system_stm32f4xx.c            | 08/11/2022 9:25 A                 | C Source File     | 48 KB | C      | ONDITIONS OF ANY KIND, either                          |
|                                                                                                    | C system_stm32f4xx.h            | 22/10/2022 10:38                  | C Header Source F | 2 KB  | e      | * See the License for the                              |
|                                                                                                    | System_stm32f7xx.c              | 22/10/2022 10:38                  | C Source File     | 14 KB | s      | pecific language governing                             |
|                                                                                                    | System_stm32f7xx.h              | 22/10/2022 10:38                  | C Header Source F | 2 KB  | ۲<br>۲ | * limitations under the                                |
|                                                                                                    | System_stm32h7xx.c              | 22/10/2022 10:38                  | C Source File     | 32 KB | L      | icense.                                                |
|                                                                                                    | System_stm32h7xx.h              | 22/10/2022 10:38                  | C Header Source F | 4 KB  | ×      | ~                                                      |
| 117 items 4 items selected                                                                                                    |                                 |                                   |                   |       |        |                                                        |
| 🚛 २ 📄 🇯                                                                                                    | 🌢 🕒 🚱 🚺                         | M3 🐠                              | Links             |       |        | x <sup>R</sup> ^ ENG 7:27 PM<br>15/12/2022             |

Other Download of the Synerduino Target Folder is the sensor driver this is also Extract to Local drive and place it in the following

(E/Workspace/inav-5.1.0/scr/main/drivers/accgyro),

(E/Workspace/inav-6.0.0/scr/main/drivers/accgyro),

(E/Workspace/inav-7.0.0/scr/main/drivers/accgyro)

(E/Workspace/inav-7.1.0/scr/main/drivers/accgyro)

Readme file is also available in the download (accgyro\_BMI160) is also modify to use with the SynerduinoSTM shield

| * Dark modified       Type       Size       ************************************                                                                                                    | $\leftarrow \rightarrow \checkmark \uparrow \blacksquare$ > This PC | > Local Disk (E:) > Workspace > inav-6.0.0 | D-FP1 > src > main > dr | ivers > accgyro    |       | Search acc                                                               |
|----------------------------------------------------------------------------------------------------|---------------------------------------------------------------------|--------------------------------------------|-------------------------|--------------------|-------|--------------------------------------------------------------------------|
| • Units       • Common (1)       • Common (1)       • C                                                                                                    |                                                                     | Name                                       | Date modified           | Туре               | Size  | /*                                                                       |
| <ul> <li>Section 2010 (Section 2010)</li> <li>Section 2010 (Section 2010)</li> <li>Section 2010 (Section 20</li></ul>                                                                                                    | 📌 Quick access                                                      |                                            | 22/10/2022 10:38        | C Source File      | 3 KB  | * This file is part of INAV.                                             |
| <ul> <li>Servicus STM neckh</li> <li>Server Davids Line</li> <li>Servicus STM neckh</li> <li>Server Davids Line</li> <li>Servicus STM neckh</li> <li>Servicus STM neckh</li> <li>Servicus STM neck</li></ul>                                                                                                    | 📜 build                                                             |                                            | 22/10/2022 10:38        | C Header Source E. | 3 KB  | subject to the terms of the                                              |
| <ul> <li>NERROUNKOSTNSV</li> <li>Korgon, Jamidah, 2/10/2021038, Cheader Source F., 200</li> <li>Korgon, Jamidah, 2/10/2021038, Cheader Source F., 200</li> <li>Korgon, Jamidah, 2/10/2021038, Cheader Source F., 100</li> <li>Korgon, Jamidah, 2/10/2021038, Cheader Source F., 100</li> <li>Korgon, Jamidah, Zuron, Zurongrafia, Cheader Source F., 100<th>SynerduinoSTM hex INA<br/>SynerduinoSTM hex INA</th><th>C accgyro bmi088.c</th><th>22/10/2022 10:38</th><th>C Source File</th><th>7 KB</th><th>Mozilla Public<br/>* License, v. 2.0. Tf a copy</th></li></ul>                                                                                                    | SynerduinoSTM hex INA<br>SynerduinoSTM hex INA                      | C accgyro bmi088.c                         | 22/10/2022 10:38        | C Source File      | 7 KB  | Mozilla Public<br>* License, v. 2.0. Tf a copy                           |
| SWERDUNOSTIMY       C xcgyp_bm160:       01/2/2022 759 M/ C Source File       10 m         Onchrve - Renoral       C xcgyp_bm270h       22/10/2022 103a.       C Source File       116         Documents       C xcgyp_bm270h       22/10/2022 103a.       C Source File       910         The R       C xcgyp_bm270h       22/10/2022 103a.       C Source File       910         The R       C xcgyp_bm270h       22/10/2022 103a.       C Source File       910         The R       C xcgyp_bm270h       22/10/2022 103a.       C Source File       910         The R       C xcgyp_bm270h       22/10/2022 103a.       C Source File       910         S 30 Digits       C xcgyp_bm2655, serial       22/10/2022 103a.       C Source File       910         D documents       C xcgyp_bm2655, serial       22/10/2022 103a.       C Source File       310         D odviods       C xcgyp_bm2655, serial       22/10/2022 103a.       C Source File       310         D wolnods       C xcgyp_bm2655, serial       22/10/2022 103a.       C Source File       310         D wolnods       C xcgyp_bm2655, serial       22/10/2022 103a.       C Source File       310         D wolnods       C xcgyp_bm26565,       22/10/2021 103a.       C Source File       310                                                                                                    | SYNERDUINOSTMSV                                                     | c accgyro bmi088.h                         | 22/10/2022 10:38        | C Header Source F  | 2 KB  | of the MPL was not distributed                                           |
| OneDrive - Rescond       © accypto pmi20h       2/10/2022 108a       C Header Source F.       2 KB         Do Loments       © accypto pmi20h       2/10/2022 108a       C Header Source F.       1 KB         P dures       © accypto pmi20h       2/10/2022 108a       C Source File       1 KB         P dures       © accypto pmi20h       2/10/2022 108a       C Source File       1 KB         P dures       © accypto pmi20h       2/10/2022 108a       C Source File       1 KB         P dures       © accypto pmi20h       2/10/2022 108a       C Header Source F.       1 KB         P dures       © accypto pmi20h       © accypto pmi20h       © accypto pmi20h       © accypto pmi20h       © accypto pmi20h         P dures       © accypto pmi20h       © accypto pmi20h       © accypto                                                                                                    | SYNERDUINOSTMSV                                                     | C accgyro_bmi160.c                         | 07/12/2022 7:57 PM      | C Source File      | 10 KB | * You can obtain one at                                                  |
| Comments     Comments                                                                                                    | OneDrive - Personal                                                 | C accgyro_bmi160.h                         | 22/10/2022 10:38        | C Header Source F  | 2 KB  | http://mozilla.org/MPL/2.0/.                                             |
| Controls     Petwin     Petwin     Pet                                                                                                    |                                                                     | C accgyro_bmi270.c                         | 22/10/2022 10:38        | C Source File      | 11 KB | * Alternatively, the contents                                            |
| <sup>1</sup> Control Control Contender Contrece Contende Contrece Control Control Cont                                                                                                    | Dicture                                                             | c accgyro_bmi270.h                         | 22/10/2022 10:38        | C Header Source F  | 1 KB  | the terms                                                                |
| In the KC       C                                                                                                    | Pictures                                                            | c accgyro_bmi270_maximum_fifo.c            | 22/10/2022 10:38        | C Source File      | 9 KB  | * of the GNU General Public<br>License Version 3 as described            |
| B D Objects     C accyro_phono55, serial.     2210/2022 1038. C Header Source F 2 KB     C macro from the control from the control fr                                                                                                    | 🧢 This PC                                                           | C accgyro_bno055.c                         | 22/10/2022 10:38        | C Source File      | 5 KB  | below:                                                                   |
| <ul> <li></li></ul>                                                                                                    | 📙 3D Objects                                                        | c accgyro_bno055.h                         | 22/10/2022 10:38        | C Header Source F  | 2 KB  | *<br>* This file is free software:                                       |
| <ul> <li>© occuments</li> <li>© occuments</li> <li>© occum</li></ul>                                                                                                    | 🔚 Desktop                                                           | c accgyro_bno055_serial.c                  | 22/10/2022 10:38        | C Source File      | 9 KB  | you may copy, redistribute                                               |
| <ul> <li>Downloads</li> <li>Downloads</li> <li>Cacegyro, Jakec</li> <li>22/10/2022 1038.</li> <li>C Header Source File</li> <li>KB</li> <li>Music</li> <li>Cacegyro, Jakec</li> <li>Cacegyro, Jakec</li> <li>C Joseps</li> <li>C Accegyro, Jakec</li> <li>C Jung Zalos</li> <li>C Cheader Source File</li> <li>KB</li> <li>C Cacegyro, Jakec</li> <li>C Conce File</li> <li>KB</li> <li>C Cacegyro, Jakec</li> <li>C Cacegyro, Jakec</li> <li>C Cacegyro, Jake</li></ul>                                                                                                    | Documents                                                           | c accgyro_bno055_serial.h                  | 22/10/2022 10:38        | C Header Source F  | 3 KB  | * it under the terms of the                                              |
| <ul> <li>Music</li> <li>Music</li> <li>Pictures</li> <li>Pictures</li> <li>Pictures</li> <li>Pictures</li> <li>Cacgyro_im26689.h</li> <li>22/10/2022 1038.c</li> <li>C Header Source F</li> <li>KB</li> <li>Coal Disk (E)</li> <li>Cacgyro_impu600.h</li> <li>22/10/2022 1038.c</li> <li>C Header Source F</li> <li>KB</li> <li>Cacgyro_impu600.h</li> <li>Colore File</li> <li>C Source File</li> <li>C Source File</li> <li>KB</li> <li>C acgyro_impu600.h</li> <li>C July 221038.c</li> <li>C Header Source F</li> <li>KB</li> <li>C acgyro_impu600.h</li> <li>C July 221038.c</li> <li>C Header Source F</li> <li>KB</li> <li>C acgyro_impu600.h</li> <li>C July 221038.c</li> <li>C Header Source F</li> <li>KB</li> <li>C acgyro_impu600.h</li> <li>C July 221038.c</li> <li>C Header Source F</li> <li>KB</li> <li>C acgyro_impu600.h</li> <li>C July 221038.c</li> <li>C Header Source F</li> <li>KB</li> <li>C acgyro_impu600.h</li> <li>C July 221022 1038.c</li> <li>C Header Source F</li> <li>KB</li> <li>C acgyro_impu600.h</li> <li>C July 221022 1038.c</li> <li>C Header Source F</li> <li>KB</li> <li>C acgyro_impu600.h</li> <li>C July 221022 1038.c</li> <li>C Header Source F</li> <li>KB</li> <li>C acgyro_impu600.h</li> <li>C July 221022 1038.c</li> <li>C Header Source F</li> <li>KB</li> <li>C acgyro_impu600.h</li> <li>C acgyro_impu600.h</li> <li>C July 221022 1038.c</li> <li>C Header Source F</li> <li>KB</li> <li>C acgyro_impu600.h</li> <li>C Header Source F</li> <li>KB</li> <li>C acgyro_impu600.h</li> <li>C July 221038.c</li> <li>C Header Source F</li> <li>KB</li> <li>C acgyro_impu600.h</li> <li>C Header Source F</li> <li>KB</li> <li>C acgyro_impu600.h</li> <li>C Header Source F</li> <li>KB</li> <li>C acgy</li></ul>                                                                                                    | Downloads                                                           | C accgyro_fake.c                           | 22/10/2022 10:38        | C Source File      | 3 KB  | GNU General Public License as<br>published by the                        |
| <ul> <li>Retures</li> <li>Retures</li> <li>Gaccgyro_icm20689.h</li> <li>C2/10/2022 1038C</li> <li>C Source File</li> <li>K B</li> <li>Cocal Disk (C)</li> <li>Gaccgyro_icm42605.c</li> <li>C2/10/2022 1038C</li> <li>C Header Source F</li></ul>                                                                                                    | Music                                                               | C accgyro_fake.h                           | 22/10/2022 10:38        | C Header Source F  | 1 KB  | * Free Software Foundation,                                              |
| <ul> <li>Industion in the log accgyro_icm26089h</li> <li>22/10/2022 1038 C Header Source F 1 KB</li> <li>Local Disk (C)</li> <li>Local Disk (C)</li> <li>Cocal Disk (C)</li> <li>Cocal Disk (C)</li> <li>Cocal Disk (C)</li> <li>Cocal Disk (C)</li> <li>Storage local (F)</li> <li>Storage local (F)</li> <li>A ccgyro_impu6000.h</li> <li>22/10/2022 1038 C Header Source F 1 KB</li> <li>C accgyro_impu6000.h</li> <li>22/10/2022 1038 C Header Source F 1 KB</li> <li>C accgyro_impu6000.h</li> <li>22/10/2022 1038 C Header Source F 1 KB</li> <li>C accgyro_impu6000.h</li> <li>22/10/2022 1038 C Header Source F 1 KB</li> <li>C accgyro_impu6000.h</li> <li>22/10/2022 1038 C Header Source F 1 KB</li> <li>C accgyro_impu6000.h</li> <li>C 2/10/2022 1038 C Header Source F 1 KB</li> <li>C accgyro_impu6000.h</li> <li>C 2/10/2022 1038 C Header Source F 1 KB</li> <li>C accgyro_impu6000.h</li> <li>C 2/10/2022 1038 C Header Source F 1 KB</li> <li>C accgyro_impu6000.h</li> <li>C 2/10/2022 1038 C Header Source F 1 KB</li> <li>C accgyro_impu6000.h</li> <li>C 2/10/2022 1038 C Header Source F 1 KB</li> <li>C accgyro_impu6000.h</li> <li>C accgyro_impu6000.h</li> <li>C accgyro_impu6000.h</li> <li>C accgyro_impu6000.h</li> <li>C accgyro_impu6000.h</li> <li>C accgyro_impu6000.h</li> <li>C accgyro_impu6000.h</li> <li>C accgyro_impu6000.h</li> <li>C accgyro_impu6000.h</li> <li>C accgyro_impu6000.h</li> <li>C accgyro_impu600.h</li> <li>C accgyro_impu600.h</li> <li>C accgyro_impu600.h</li> <li>C accgyro_impu600.h</li> <li>C accgyro_impu600.h</li> <li>C accgyro_impu600.h</li> <li>C accgyro_impu600.h</li> <li>C accgyro_impu600.h</li> <li>C accgyro_impu600.h</li> <li>C accgyro_impu600.h</li> <li>C accgyro_impu600.h</li> <li>C accgyro_impu600.h</li> <li>C accgyro_impu600.h</li> <li></li></ul>                                                                                                    | Pictures                                                            | C accgyro_icm20689.c                       | 22/10/2022 10:38        | C Source File      | 4 KB  | License, or (at your                                                     |
| <ul> <li> <ul> <li></li></ul></li></ul>                                                                                                    | The Vielance                                                        | c accgyro_icm20689.h                       | 22/10/2022 10:38        | C Header Source F  | 1 KB  | * option) any later version.<br>*                                        |
| Local Disk (E)<br>Local Disk (E)<br>Cacegyro_mpu4<br>Storage local (F)<br>Network<br>Cacegyro_mpu6000.c<br>Cacegyro_mpu6000.c<br>Cacegyro_mpu600.c<br>Cacegyro_mpu600.c<br>Cacegyro_mpu600.c<br>Cacegyro_mpu600.c<br>Cacegyro_mpu60                                                                                                    | Videos                                                              | c accgyro_icm42605.c                       | 22/10/2022 10:38        | C Source File      | 9 KB  | * This file is distributed in                                            |
| Cotal Disk (E) <ul> <li>                  accgyro_mpuc</li> <li>                  Storage local (F)                  </li> <li>                  Storage local (F)</li></ul>                                                                                                    | Local Disk (C:)                                                     | c accgyro_icm42605.h                       | 22/10/2022 10:38        | C Header Source F  | 1 KB  | useful, but                                                              |
| <ul> <li>Storage local (F)</li> <li> <ul> <li></li></ul></li></ul>                                                                                                    | Local Disk (E:)                                                     | C accgyro_mpu.c                            | 22/10/2022 10:38        | C Source File      | 5 KB  | * WITHOUT ANY WARRANTY;<br>without even the implied                      |
| <ul> <li>Network</li> <li>accgyro_mpu6000.c</li> <li>22/10/2022 1038</li> <li>C Gource File</li> <li>C Guccyro_mpu6000.c</li> <li>C Header Source F</li> <li>KB</li> <li>accgyro_mpu6500.h</li> <li>C 2/10/2022 1038</li> <li>C Header Source F</li> <li>KB</li> <li>accgyro_mpu6500.h</li> <li>C Header Source F</li> <li>KB</li> <li>C accgyro_mpu6500.h</li> <li>C Header Source F</li> <li>KB</li> <li>C accgyro_mpu6500.h</li> <li>C Header Source F</li> <li>KB</li> <li>C accgyro_mpu6500.h</li> <li>C Header Source F</li> <li>KB</li> <li>C accgyro_mpu6500.h</li> <li>C Header Source F</li> <li>KB</li> <li>C accgyro_mpu6500.h</li> <li>C Header Source F</li> <li>KB</li> <li>C accgyro_mpu6500.h</li> <li>C Header Source F</li> <li>KB</li> <li>C accgyro_mpu6500.h</li> <li>C Header Source F</li> <li>KB</li> <li>C accgyro_mpu6500.h</li> <li>C Header Source F</li> <li>KB</li> <li>C accgyro_mpu6500.h</li> <li>C Header Source F</li> <li>KB</li> <li>C accgyro_mpu6500.h</li> <li>C Header Source F</li> <li>KB</li> <li>C accgyro_mpu6500.h</li> <li>C Header Source F</li> <li>KB</li> <li>C accgyro_mpu6500.h</li> <li>C Header Source F</li> <li>KB</li> <li>C accgyro_mpu6500.h</li> <li>C Header Source F</li> <li>KB</li> <li>C Header Source F</li> <li>KB</li> <li>C Accgyro_mpu6500.h</li> <li>C Header Source F</li> <li>KB</li> <li>C Accgyro_mpu6500.h</li> <li>C Header Source F</li> <li>KB</li> <li>C Header Source F</li> <li>KB</li> <li>C Header Source F</li> <li>KB</li> <li>C Header Source F</li> <li>KB</li> <li>C Header Source F</li> <li>KB</li> <li>C Header Source F</li> <li>KB</li> <li>C Header Source F</li> <li>KB</li> <li>C Header Source F</li> <li>KB</li>     &lt;</ul>                                                                                                    | 🥪 Storage local (F:)                                                | C accgyro_mpu.h                            | 22/10/2022 10:38        | C Header Source F  | 7 KB  | warranty of                                                              |
| 27 items       1 item selected       9.12 KB           27 items     1 item selected     9.12 KB              27 items       1 item selected       9.12 KB              27 items       1 item selected       9.12 KB              27 items       1 item selected       9.12 KB                  27 items       1 item selected       9.12 KB                                                                                                    | Intwork                                                             | C accgyro_mpu6000.c                        | 22/10/2022 10:38        | C Source File      | 6 KB  | * MERCHANIABILITY OF FINESS<br>FOR A PARTICULAR PURPOSE. See             |
| 27 items       1 item selected       9.12 KB       22/10/2022       10.38 …       C Header Source F       1 KB       * You should have received a copy of the GNU General Public CLicense * along with this program. If not, see http://www.gnu.org/licenses/. */         #       A       Item selected       9.12 KB       Links       * Main Clicense * along with this program. If not, see http://www.gnu.org/licenses/. */                                                                                                    |                                                                     | C accgyro_mpu6000.h                        | 22/10/2022 10:38        | C Header Source F  | 1 KB  | the GNU General<br>* Public License for more                             |
| 27 items       1 item selected       9.12 KB         Image: Accegyro_mpu9250.h       22/10/2022 10:38       C Header Source F       1 KB         Image: Accegyro_mpu9250.h       22/10/2022 10:38       C Source File       5 KB         Image: Accegyro_mpu9250.h       22/10/2022 10:38       C Header Source F       1 KB         Image: Accegyro_mpu9250.h       22/10/2022 10:38       C Header Source F       1 KB         Image: Accegyro_mpu9250.h       22/10/2022 10:38       C Header Source F       1 KB         Image: Accegyro_mpu9250.h       22/10/2022 10:38       C Header Source F       1 KB         Image: Accegyro_mpu9250.h       22/10/2022 10:38       C Header Source F       1 KB       Image: Accegyro_mpu9250.h         Image: Accegyro_mpu9250.h       22/10/2022 10:38       C Header Source F       1 KB       Image: Accegyro_mpu9250.h       #include <stdool.h>         Image: Accegyro_mpu9250.h       22/10/2022 Image: Accegyro_mpu9250.h       22/10/2022 Image: Accegyro_mpu9250.h       #include <stdool.h>         Image: Accegyro_mpu9250.h       22/10/2022 Image: Accegyro_mpu9250.h       Image: Accegyro_mpu9250.h       #include <stdool.h>         Image: Accegyro_mpu9250.h       1 image: Accegyro_mpu9250.h       Image: Accegyro_mpu9250.h       #include <s< th=""><th></th><th>C accgyro_mpu6500.c</th><th>22/10/2022 10:38</th><th>C Source File</th><th>5 KB</th><th>details.</th></s<></stdool.h></stdool.h></stdool.h>                                                                                                    |                                                                     | C accgyro_mpu6500.c                        | 22/10/2022 10:38        | C Source File      | 5 KB  | details.                                                                 |
| 27 items 1 item selected 9.12 KB<br>27 items 1 item selected 9.12 KB<br>27 items 1 item                                                                                                    |                                                                     | C accgyro_mpu6500.h                        | 22/10/2022 10:38        | C Header Source F  | 1 KB  | *<br>* You should have received a                                        |
| 27 items 1 item selected 9.12 KB                                                                                                    |                                                                     | C accgyro_mpu9250.c                        | 22/10/2022 10:38        | C Source File      | D KB  | copy of the GNU General Public                                           |
| 27 items 1 item selected 9.12 KB<br>T Item selected 9.12 KB<br>T Item selected 9.12 KB<br>T Item selected 9.12 KB<br>Links<br>Links<br>Links<br>T Item selected 9.12 KB<br>Links<br>T Item selected 9.12 KB<br>T Item selected 9.12 KB<br>T Item se                                                                                                    |                                                                     | C accgyro_mpu9250.n                        | 22/10/2022 10:50        | C Header Source F  | I KD  | * along with this program. If                                            |
| -7<br>#include <stdbool.h><br/>#include <stdbool.h><br/>#include <stdbool.h><br/>#include <stdbool.h><br/>#include <stdint.h><br/>Image: Stdint.h&gt;<br/>Image: Stdint.h&gt;</stdint.h></stdbool.h></stdbool.h></stdbool.h></stdbool.h> |                                                                     |                                            |                         |                    |       | not, see<br>http://www.gnu.org/licenses/.<br>*/                          |
| 27 items 1 item selected 9.12 KB                                                                                                    |                                                                     |                                            |                         |                    |       | /<br>#include <stdbool.h><br/>#include <stdint.h></stdint.h></stdbool.h> |
| 📲 🔎 📄 🙀 🚰 🛷 🚾 式 🔰 Links 🕺 🕺 🕅 Links                                                                                                    | 27 items 1 item selected 9.12                                       | 2 KB                                       |                         |                    |       |                                                                          |
|                                                                                                    | 🔹 A 📄 🇯                                                             | 🌢 🔒 😘 📑 🛷                                  | <i>M</i> 8 📢            | Links              |       | R <sup>A</sup> ^ ENG 7.43 PM                                             |

### **General Info**

This is a guide on how to use Windows MSYS2 distribution and building platform to build iNav firmware. This environment is very simple to manage and does not require installing docker for Windows which may get in the way of VMWare or any other virtualization software you already have running for other reasons. Another benefit of this approach is that the compiler runs natively on Windows, so performance is much better than compiling in a virtual environment or a container.

Download Arm Embedded GCC toolkit from The xPack Project

https://xpack.github.io/arm-none-eabi-gcc/

Download MSYS2 for your architecture (most likely 64-bit)

https://www.msys2.org/wiki/MSYS2-installation/

Install and Run msys2-x86

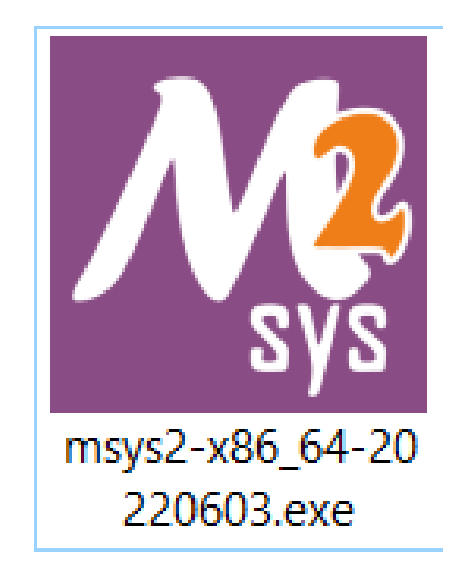

Copy and paste this script to install Ruby ,Cmake , Make and Gcc

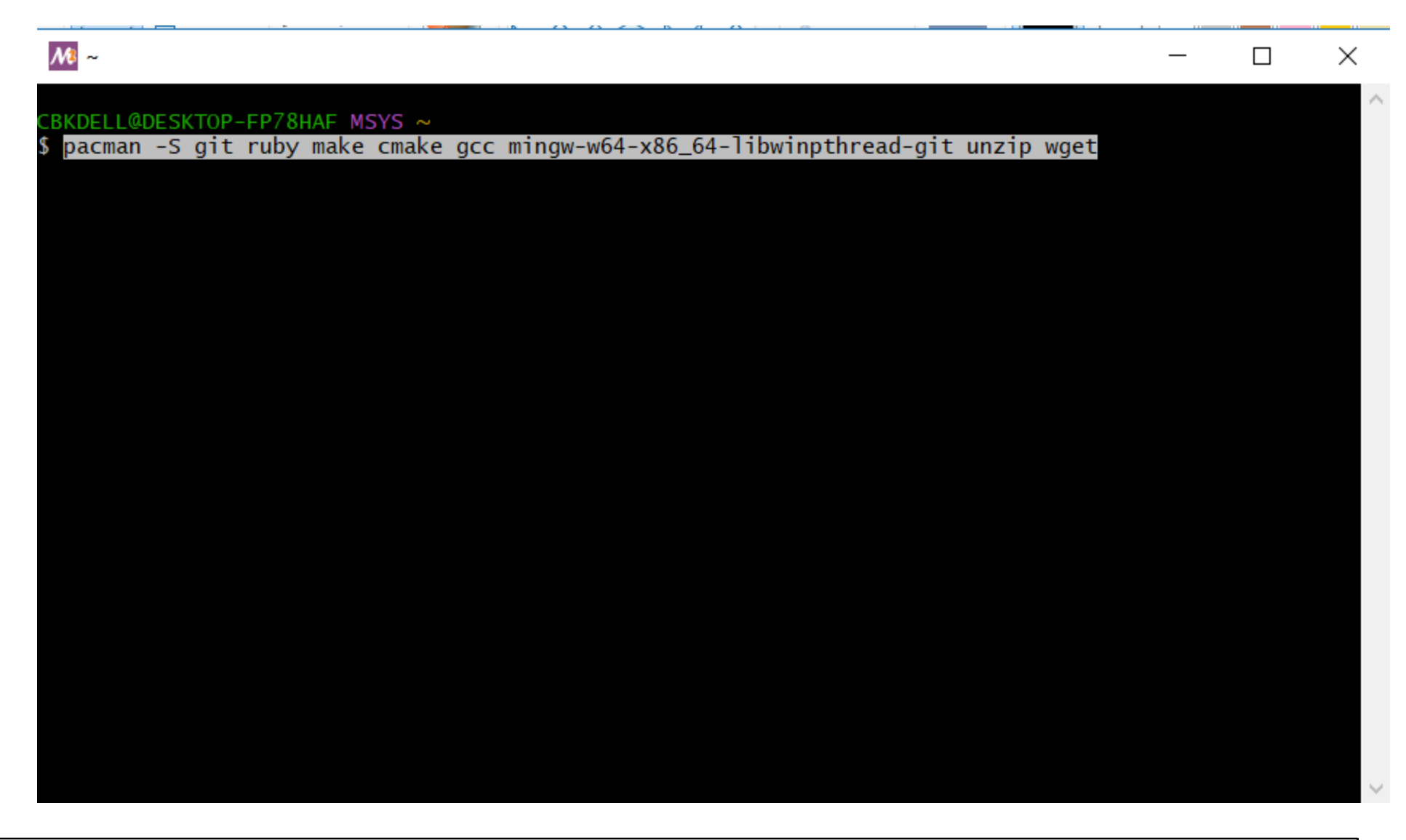

pacman -S git ruby make cmake gcc mingw-w64-x86\_64-libwinpthread-git unzip wget

### Y to Proceed installation

| <u>₩</u> ~                                                                                                    | —     |                  | $\times$ |   |
|----------------------------------------------------------------------------------------------------|-------|------------------|----------|---|
| CBKDELL@DESKTOP-FP78HAF MSYS ~<br>\$ pacman -S git ruby make cmake gcc mingw-w64-x86_64-libwinpthread-git unzip wget<br>warning: git-2.36.1-1 is up to date reinstalling<br>warning: ruby-2.7.2-1 is up to date reinstalling<br>warning: make-4.3-3 is up to date reinstalling<br>warning: cmake-3.22.1-3 is up to date reinstalling<br>warning: gcc-11.3.0-1 is up to date reinstalling<br>warning: mingw-w64-x86_64-libwinpthread-git-10.0.0.r32.g89bacd2be-1 is up to date<br>warning: unzip-6.0-2 is up to date reinstalling<br>warning: wget-1.21.3-1 is up to date reinstalling<br>warning: mode-1.21.3-1 is up to date reinstalling<br>warning: gcc-11.3.0-1 is up to date reinstalling<br>warning: unzip-6.0-2 is up to date reinstalling<br>warning: mode-1.21.3-1 is up to date reinstalling<br>warning: gcc-1.21.3-1 is up to date reinstalling<br>warning dependencies<br>looking for conflicting packages | reins | talling          |          | ~ |
| Packages (8) cmake-3.22.1-3 gcc-11.3.0-1 git-2.36.1-1 make-4.3-3<br>mingw-w64-x86_64-libwinpthread-git-10.0.0.r32.g89bacd2be-1 ruby-2.7.2-<br>wget-1.21.3-1                                                                                                    | 1 unz | <b>ip</b> -6.0-2 | 2        |   |
| Total Installed Size: 241.71 MiB<br>Net Upgrade Size: 0.00 MiB                                                                                                    |       |                  |          |   |
| :: Proceed with installation? [Y/n]                                                                                                    |       |                  |          |   |
|                                                                                                    |       |                  |          | V |

pacman -S git ruby make cmake gcc mingw-w64-x86\_64-libwinpthread-git unzip wget

#### After installation

| <i>№</i> ~                                                                                                    | - 🗆                                                 | $\times$                                                     |
|----------------------------------------------------------------------------------------------------|-----------------------------------------------------|--------------------------------------------------------------|
| resolving dependencies<br>looking for conflicting packages                                                                                                    |                                                     | ^                                                            |
| Packages (8) cmake-3.22.1-3 gcc-11.3.0-1 git-2.36.1-1<br>mingw-w64-x86_64-libwinpthread-git-10.0.0.r<br>wget-1.21.3-1                                                                                                    | make-4.3-3<br>32.g89bacd2be-1 ruby-2.7.2-1 unzip-6. | 0-2                                                          |
| Total Installed Size: 241.71 MiB<br>Net Upgrade Size: 0.00 MiB                                                                                                    |                                                     |                                                              |
| <pre>:: Proceed with installation? [Y/n]<br/>(8/8) checking keys in keyring<br/>(8/8) checking package integrity<br/>(8/8) loading package files<br/>(8/8) checking for file conflicts<br/>(8/8) checking available disk space<br/>:: Processing package changes<br/>(1/8) reinstalling git<br/>(2/8) reinstalling ruby<br/>(3/8) reinstalling make<br/>(4/8) reinstalling make<br/>(5/8) reinstalling cmake<br/>(5/8) reinstalling gcc<br/>(6/8) reinstalling mingw-w64-x86_64-libwinpthread-git<br/>(7/8) reinstalling unzip<br/>(8/8) reinstalling wget<br/>:: Running post-transaction hooks<br/>(1/1) Updating the info directory file</pre> |                                                     | 100%<br>100%<br>100%<br>100%<br>100%<br>100%<br>100%<br>100% |
| CRKDELL @DESKTOP-EP78HAE MSVS ~                                                                                                    |                                                     |                                                              |

pacman -S git ruby make cmake gcc mingw-w64-x86\_64-libwinpthread-git unzip wget

Set a Path for the Exported GCC to the Environment PIs make sure the directory is same name as the folder

INAV 5.1.0

INAV 7.0.0

| ₩ ~                                                                | — C                                     | ) X            |
|--------------------------------------------------------------------|-----------------------------------------|----------------|
| :: Proceed with installation? [Y/n]                                |                                         | /              |
| (8/8) checking keys in keyring                                     | [###################################### | <b>#] 100%</b> |
| (8/8) checking package integrity                                   | [###################################### | ŧ] 100%        |
| (8/8) loading package files                                        | [###################################### | <b>#] 100%</b> |
| 8/8) checking for file conflicts                                   | [###################################### | <b>#] 100%</b> |
| 8/8) checking available disk space                                 | [###################################### | ŧ] 100%        |
| : Processing package changes                                       |                                         |                |
| (1/8) reinstalling git                                             | [###################################### | <b>#] 100%</b> |
| 2/8) reinstalling ruby                                             | [###################################### | ŧ] 100%        |
| 3/8) reinstalling make                                             | [###################################### | ŧ] 100%        |
| 4/8) reinstalling cmake                                            | [###################################### | <b>#] 100%</b> |
| 5/8) reinstalling gcc                                              | [###################################### | ŧ] 100%        |
| 6/8) reinstalling mingw-w64-x86_64-libwinpthread-git               | [###################################### | ŧ] 100%        |
| 7/8) reinstalling unzip                                            | [###################################### | ŧ] 100%        |
| 8/8) reinstalling wget                                             | [#####################################  | ŧ] 100%        |
| : Running post-transaction hooks                                   |                                         |                |
| (1/1) Updating the info directory file                             |                                         |                |
|                                                                    |                                         |                |
| BKDELL@DESKTOP-FP/8HAF MSYS ~                                      |                                         |                |
| <pre>export PATH=/e/Workspace/xpack/xpack-arm-none-eabi-gcc-</pre> | -10.2.1-1.1/bin:\$PATH                  |                |
|                                                                    |                                         |                |
|                                                                    |                                         |                |
|                                                                    |                                         |                |
|                                                                    |                                         |                |
|                                                                    |                                         |                |
|                                                                    |                                         |                |
|                                                                    |                                         |                |
|                                                                    |                                         |                |
|                                                                    |                                         |                |
|                                                                    |                                         |                |
|                                                                    |                                         |                |
| .0   export PATH=/e/Workspace/xpack/xpack-arm-r                    | ione-eabi-gcc-10.2.1-1.1/bin:\$PAT      | н              |
| · · · ·                                                            | -                                       |                |
| 0 ovport DATH=/o/Morkepeee/vpeek/vpeek/vpeek                       | 2000 000 10 2 1 2 2/hin. CDAT           | ·u             |
| ······································                             | ione-eabi-gcc-10.3.1-2.2/bin.3PAT       |                |
|                                                                    |                                         |                |

#### get the toolkit version you need for your INAV version

# for INAV version 5.0.0, 5.1.0, 6.0.0 toolchain version needed is 10.2.1

# for INAV version 7.0.0, 7.1.0 toolchain version needed is 10.3.1

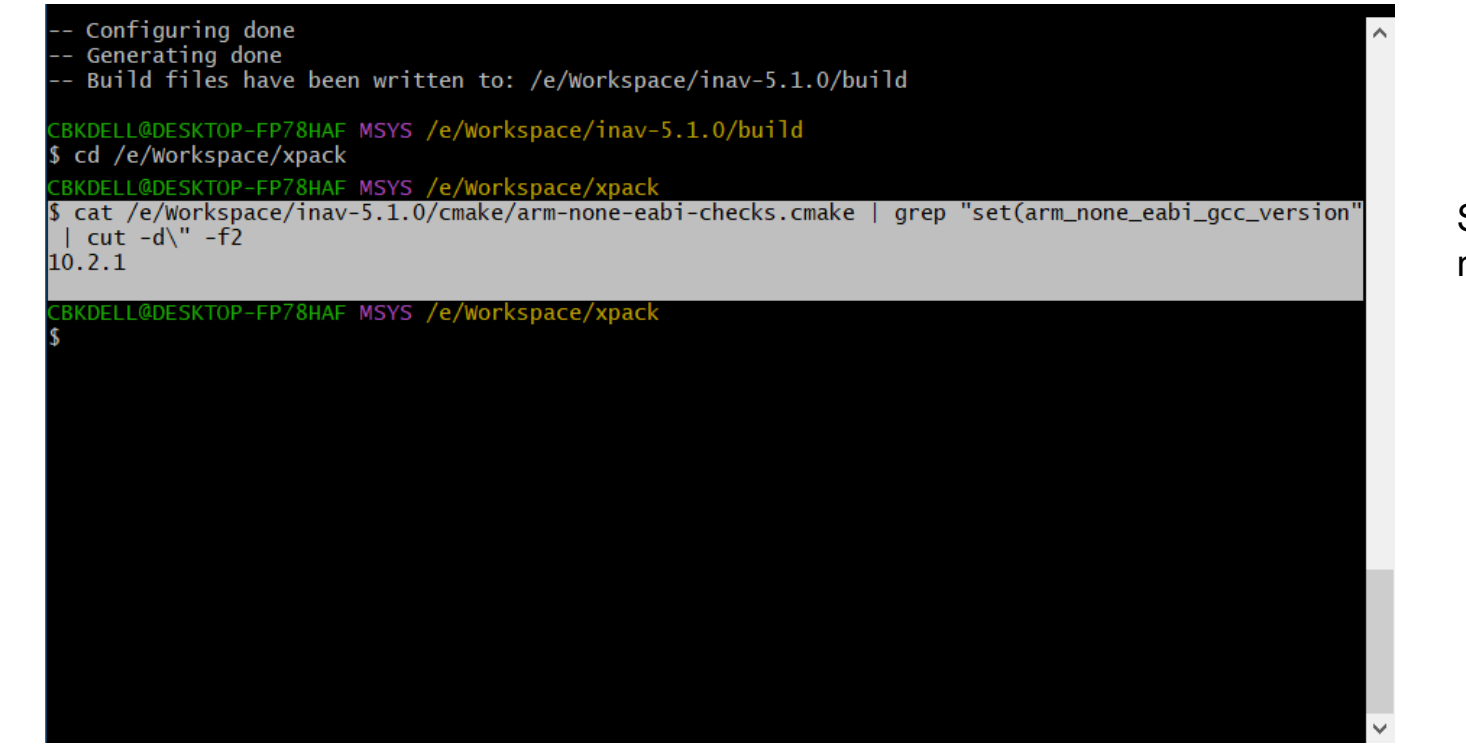

Source the version number that needs to be downloaded

Go to Xpack directory by typing

cd /e/Workspace/xpack

cat /e/Workspace/inav-7.1.0/cmake/arm-none-eabi-checks.cmake | grep "set(arm\_none\_eabi\_gcc\_version" | cut -d\" -f2

cat /e/Workspace/inav-7.0.0/cmake/arm-none-eabi-checks.cmake | grep "set(arm\_none\_eabi\_gcc\_version" | cut -d\" -f2

cat /e/Workspace/inav-7.0.0-RC1/cmake/arm-none-eabi-checks.cmake | grep "set(arm\_none\_eabi\_gcc\_version" | cut -d\" -f2

cat /e/Workspace/inav-5.1.0/cmake/arm-none-eabi-checks.cmake | grep "set(arm\_none\_eabi\_gcc\_version" | cut -d\" -f2

cat /e/Workspace/inav-6.0.0/cmake/arm-none-eabi-checks.cmake | grep "set(arm\_none\_eabi\_gcc\_version" | cut -d\" -f2

#### Go to the build directory by entering this command

| M /e/Workspace/inav-6.0.0-FP1/build                                       | _ | ×      | cd , |
|---------------------------------------------------------------------------|---|--------|------|
| CBKDELL@DESKTOP-FP78HAF_MSYS ~<br>\$ cd /e/Workspace/inav-6.0.0-FP1/build |   |        | cd   |
| CBKDELL@DESKTOP-FP78HAF MSYS /e/Workspace/inav-6.0.0-FP1/build<br>\$      |   |        | cd   |
|                                                                           |   |        |      |
|                                                                           |   |        |      |
|                                                                           |   |        | ca   |
|                                                                           |   |        |      |
|                                                                           |   |        |      |
|                                                                           |   |        |      |
|                                                                           |   | $\sim$ |      |

cd /e/Workspace/inav-5.1.0/build

cd /e/Workspace/inav-6.0.0/build

cd /e/Workspace/inav-7.0.0-RC1/build

cd /e/Workspace/inav-7.0.0/build

cd /e/Workspace/inav-7.1.0/build

## This will extract the Cmake into the build folder creating the Environment

| M /e/Workspace/inav-6.0.0-FP1/build                                                                                                    | _       |         | $\times$ |
|----------------------------------------------------------------------------------------------------|---------|---------|----------|
| CBKDELL@DESKTOP-FP78HAF MSYS /e/Workspace/inav-6.0.0-FP1/build<br>\$ export PATH=/e/Workspace/xpack/xpack-arm-none-eabi-gcc-10.2.1-1.1/bin:\$PATH |         |         |          |
| CBKDELL@DESKTOP-FP78HAF MSYS /e/Workspace/inav-6.0.0-FP1/build                                                                                    |         |         |          |
| found arm-none-eabi-gcc 10.2.1 at /e/Workspace/xpack/xpack-arm-none-eabi-gcc-10.2                                                                 | .1-1.1/ | /bin/ar | m−n      |
| The C compiler identification is GNU 10.2.1                                                                                                    |         |         |          |
| The CXX compiler identification is GNU 10.2.1<br>Detecting C compiler ABI info                                                                    |         |         |          |
| Detecting C compiler ABI info - done<br>Check for working C compiler: /e/Workspace/xpack/xpack-arm-none-eabi-gcc-10.2.1-1                         | .1/bin/ | /arm-no | ne-      |
| eabi-gcc.exe - skipped<br>Detecting C compile features                                                                                            |         |         |          |
| Detecting C compiler ABI info                                                                                                    |         |         |          |
| Detecting CXX compiler ABI info - done                                                                                                    | 1 1 1   | • ,     |          |
| Check for working CXX compiler: /e/workspace/xpack/xpack-arm-none-eabi-gcc-10.2.1<br>e-eabi-g++.exe - skipped                                     | -1.1/b1 | in/arm- | non      |
| Detecting CXX compile features<br>Detecting CXX compile features - done                                                                           |         |         |          |
| The ASM compiler identification is GNU                                                                                                    | ne-eab  | i-acc e | Xe       |
| toolchain: arm-none-eabi, WARNINGS_AS_ERRORS: OFF                                                                                                 | ne cab  | r geere | AC.      |
| DEBUG_HARDFAULTS: OFF, SEMIHOSTING: OFF                                                                                                    |         |         |          |
|                                                                                                    |         |         | N 1      |

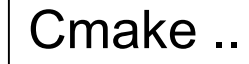

You may need to run rm -rf \* in build directory if you had any failed previous runs now run cmake

This will build the Hexfile Targeted the Synerduino board and its settings to the Build Folder the Hexfile is use as Firmware when loading the configurator

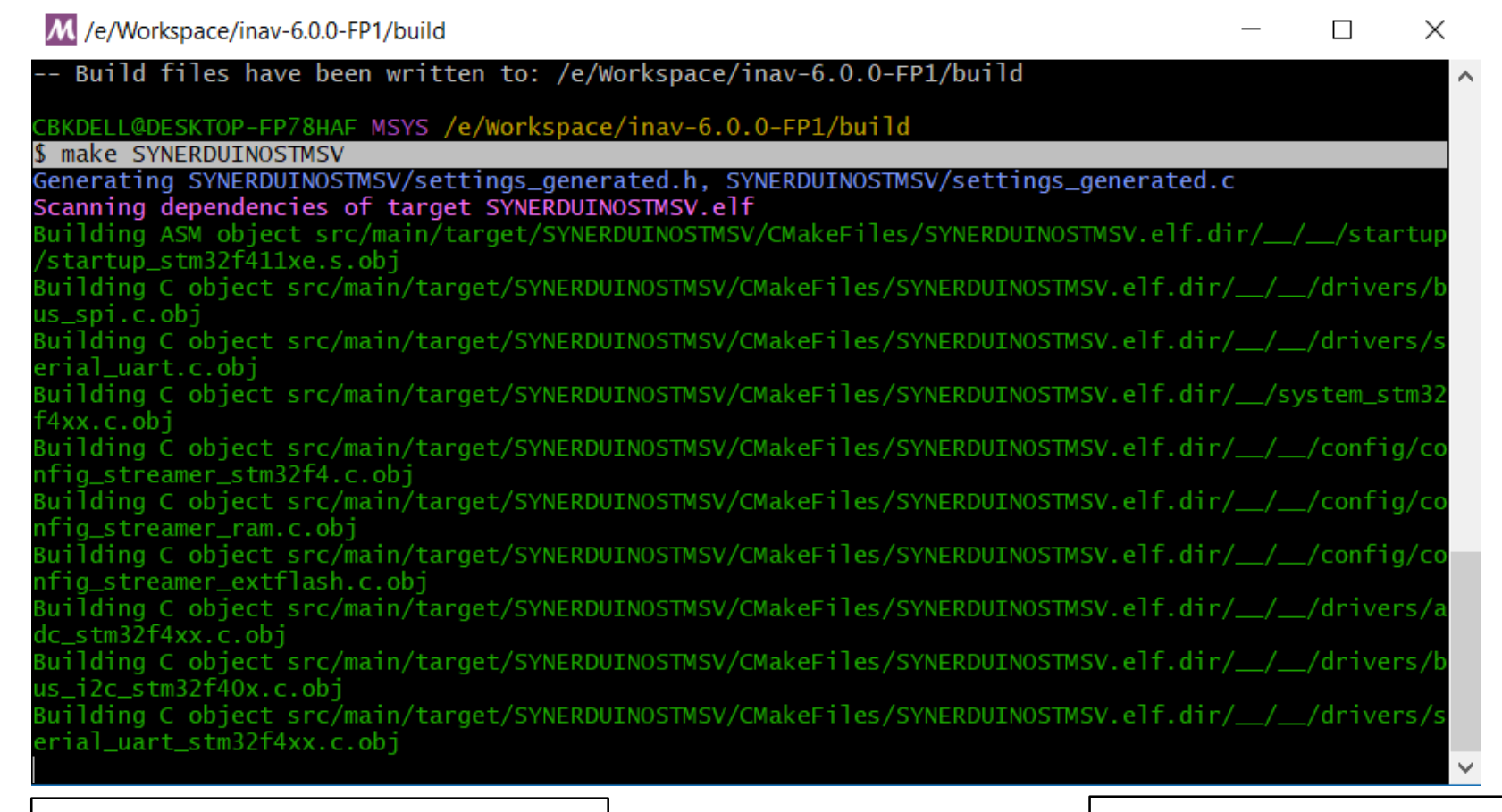

INAV6

# make SYNERDUINOSTM

### make SYNERDUINOSTM2

make SYNERDUINOSTMSV

make SYNERDUINOSTMSV2

## INAV7 | make SYNERDUINOSTM\_F411

# Once completed the Hexfile can be found on the Build folder

| M /e/Workspace/inav-6.0                                   | ).0-FP1/build       |                             |                          |                  | -            | _    |         | ×      |
|-----------------------------------------------------------|---------------------|-----------------------------|--------------------------|------------------|--------------|------|---------|--------|
| /ibus_shared.c.obj<br>Building C object sr<br>/ibus_c obj | c/main/target/      | SYNERDUINOS                 | TMSV/CMakeFi             | es/SYNERDUINOSTM | 5V.elf.dir/_ | _//  | telemet | ry ^   |
| Building C object sr<br>/ltm c obj                        | c/main/target/      | SYNERDUINOS                 | TMSV/CMakeFi             | es/SYNERDUINOSTM | 5V.elf.dir/_ | _//  | telemet | ry     |
| Building C object sr<br>/maylink.c.obi                    | c/main/target/      | SYNERDUINOS                 | TMSV/CMakeFi             | es/SYNERDUINOSTM | SV.elf.dir/_ | _//  | telemet | ry     |
| Building C object sr<br>/msp shared.c.obi                 | c/main/target/      | SYNERDUINOS                 | TMSV/CMakeFi             | es/SYNERDUINOSTM | SV.elf.dir/_ | _//  | telemet | ry     |
| Building C object sr<br>/smartport.c.obi                  | c/main/target/      | SYNERDUINOS                 | TMSV/CMakeFi             | es/SYNERDUINOSTM | SV.elf.dir/_ | _//* | telemet | ry     |
| Building C object sr<br>/sim.c.obi                        | c/main/target/      | SYNERDUINOS                 | TMSV/CMakeFi             | es/SYNERDUINOSTM | 5V.elf.dir/_ | _//* | telemet | ry     |
| Building C object sr<br>/telemetry.c.obi                  | c/main/target/      | SYNERDUINOS                 | TMSV/CMakeFi             | es/SYNERDUINOSTM | 5V.elf.dir/_ | _//* | telemet | ry     |
| Linking C executable<br>Memory region                     | ///b<br>Used Size R | oin/SYNERDUI<br>Region Size | NOSTMSV.elf<br>%age Used |                  |              |      |         |        |
| FLASH:                                                    | 1108 B              | 16 KB                       | 6.76%                    |                  |              |      |         |        |
| FLASH_CONFIG:                                             | 0 GB                | 16 KB                       | 0.00%                    |                  |              |      |         |        |
| FLASH1:                                                   | 458570 B            | 480 KB                      | 93.30%                   |                  |              |      |         |        |
| RAM:                                                      | 92056 B             | 128 KB                      | 70.23%                   |                  |              |      |         |        |
| MEMORY_B1:                                                | 0 GB                | 0 GB                        |                          |                  |              |      |         |        |
| Built target SYNERDU                                      | INOSTMSV.elf        |                             |                          |                  |              |      |         |        |
| Built target SYNERDU                                      | INOSTMSV            |                             |                          |                  |              |      |         |        |
|                                                           |                     |                             |                          |                  |              |      |         |        |
| CBKDELL@DESKTOP-FP78                                      | HAF MSYS /e/Wo      | orkspace/ina                | v-6.0.0-FP1/             | build            |              |      |         |        |
| \$                                                        |                     |                             |                          |                  |              |      |         | $\sim$ |

| n   🖂 📩 🗕 I prina                                                           |                                                          |
|-----------------------------------------------------------------------------|----------------------------------------------------------|
| File Home Share V                                                           | liew                                                     |
| $\leftarrow \rightarrow \checkmark \uparrow \downarrow \rightarrow$ This PC | > Local Disk (E:) > Workspace > inav-6.0.0-FP1 > build > |
| 🖈 Quick access                                                              | in bin                                                   |
| build                                                                       | CMakeFiles                                               |
| SynerduinoSTM hex INA                                                       | SynerduinoSTM hex INAV 6.0.0                             |
| SYNERDUINOSTMSV                                                             | SynerduinoSTM Target INAV 6.0.0                          |
| SYNERDUINOSTMSV                                                             | cmake_install.cmake                                      |
|                                                                             | CMakeCache.txt                                           |
| OneDrive - Personal                                                         | inav_6.0.0_SYNERDUINOSTMSV.hex                           |
| Documents                                                                   | Makefile                                                 |
| Pictures                                                                    | Synerduino DIFF 6.0.0.txt                                |
| , This PC                                                                   |                                                          |
| 👆 3D Objects                                                                |                                                          |
| 늘 Desktop                                                                   |                                                          |

And... its here .

INAV\_5.1.0 SYNERDUINOSTM.hex INAV\_5.1.0 SYNERDUINOSTMSV.hex INAV\_6.0.0\_SYNERDUINOSTM.hex INAV\_6.0.0\_SYNERDUINOSTMSV.hex INAV\_7.0.0\_SYNERDUINOSTM\_F411.hex

Open this file in the Configurator as this is the firmware Find it in the Build folder of the INAV directory

cd /e/Workspace/inav-5.1.0/build

cd /e/Workspace/inav-6.0.0/build

cd /e/Workspace/inav-7.0.0/build

cd /e/Workspace/inav-7.1.0/build